## **Revising and Uploading Documents for a Modification**

(v. 05-15-24)

## **IMPORTANT**

- A modification request form is to be included with a modification submission.
- Personnel Changes DO NOT require a modification request form UNLESS you are changing the study PI in which case, a mod request form is required.
- Include tracked changes versions of revised documents for review by the IRB, making sure to add the word "Tracked" to the document titles as applicable. The tracked changes version allows the reviewer to see the changes made to the document and act as placeholders during review.
- Include the **date** of the document in the document title.
- Update the version date in the footer for any document you are modifying.
- All documents, except for SPONSOR provided documents (e.g. PROTOCOL, IB, MOP etc.) must be submitted as Word documents for editing purposes.
- Keep **your own Word copies** of IRB approved documents to be used for future modifications when applicable.

## **STUDY TEAM INSTRUCTIONS:**

1) After you have made the applicable revisions to the documents and are ready to upload and submit to the IRB, find the section of the eIRB application where the document is located. As an example, see image below showing the PROTOCOL.

2) Next to the document name, click "Update." <u>Note</u>: If there are not previous tracked change copies of your document, then upload your tracked changes document using the "Add" button.

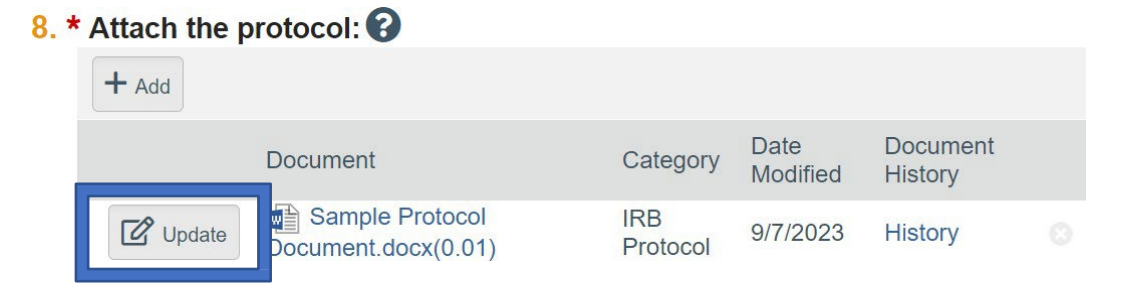

3) In the window that opens, click "Choose File" in section 1 to select the document that you would like to replace the document currently attached to the eIRB application.

| Review IRB User Access R 🗙 🛛 🔇 | Admin ×                     | 🚱 IRB          |                           | ×   🚱 IRB         |               | × 🕄 Ed      | lit: IRB Submission | - STU ×    | +         | $\sim$           | —            | ٥          | $\times$ |
|--------------------------------|-----------------------------|----------------|---------------------------|-------------------|---------------|-------------|---------------------|------------|-----------|------------------|--------------|------------|----------|
| ← → C 🔒 swtvdmzirb1.me         | trohealth.org/EIRBtest/app/ | portal/smartfo | rm/edit?sf=sf             | &Mode=smartfe     | orm&Project=c | om.webridge | entity.Entity[OI    | D[F54352A8 | 3 e 1     | * *              | ± [          | <b>1</b>   | Ξ        |
| E Validate 🖧 Compare           | « 6. * Will y               |                |                           |                   |               |             |                     |            |           |                  |              |            | × ^      |
| Basic Study<br>Information     | 7. * Loca                   | Edit Atta      | chment                    |                   |               |             |                     |            |           |                  |              |            |          |
| Study Funding<br>Sources       | SUSAN                       | 1. * File      | to attach:<br>ample Proto | col Document      | .docx(0.01)   |             |                     |            |           |                  |              |            |          |
| Local Study Team<br>Members    | 8. * Attac<br>+ Ac          |                |                           | Cho               | ose File      |             |                     |            |           |                  |              |            |          |
| Study Scope                    |                             | 2. Name        | : (if not sup             | plied, the file r | name will be  | shown) 🕜    |                     |            |           |                  |              |            |          |
| Local Site<br>Documents        | C                           | 3. Versie      | on numbe                  | r:                |               |             |                     |            |           |                  |              |            |          |
|                                | CREC State                  |                |                           |                   |               |             |                     |            |           |                  |              |            |          |
|                                | CREC Expi                   |                |                           |                   |               |             |                     |            |           |                  |              |            |          |
|                                | •                           | Required       |                           |                   |               |             | ОК                  | ОК         | and Add A | nother           | 6            | ancel      |          |
| Type here to search            | E                           | 11 🥅           | 🥶 🤹                       | <u></u>           | <b>9</b>      |             |                     | 🧲 71°F     | ~ 🚅       | •• <i>ii</i> . d | 8:40<br>9/7/ | AM<br>2023 | 22       |

- 4) After uploading your document of choice, you may click "OK." Alternatively, you may click "OK and Add Another" to begin adding additional revised documents to this section of the eIRB application. The remaining sections in the window should be completed as follows:
  - <u>Section 2</u>: Add a display name for the document AND the date of revision in the title (e.g., a name that you or your sponsor need to appear on the IRB approval letter\_DATE).
  - <u>Section 3</u>: By default, the version number will auto-populate as 0.01, 0.02, etc. each time a revised version of the document is uploaded.
    - E.g., Protocol\_04-23-24\_tracked; Adult Consent\_04-23-24-tracked; Flyer\_04-23-24.

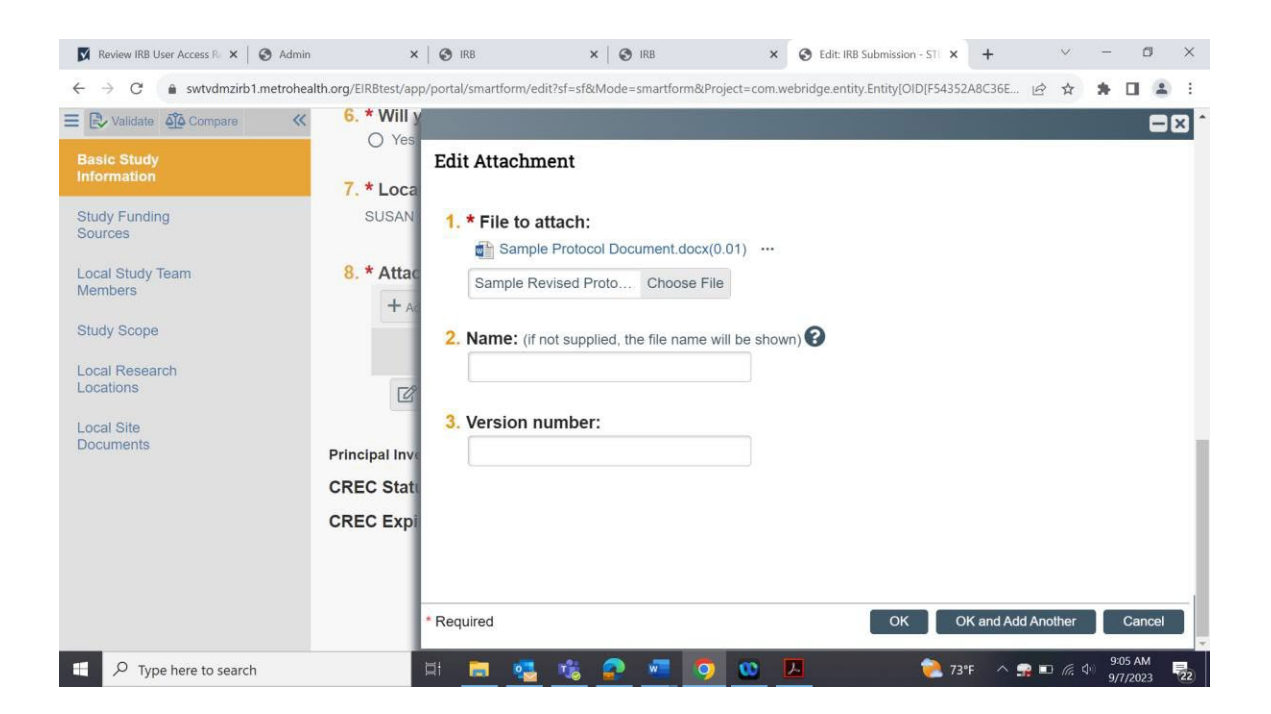

5) The revised document will now be saved and replace the older version.

| 8. * Attach the p | protocol: 😮                                 |                  |                     |         |  |
|-------------------|---------------------------------------------|------------------|---------------------|---------|--|
| + Add             |                                             |                  |                     |         |  |
|                   | Category                                    | Date<br>Modified | Document<br>History |         |  |
| Update            | Sample Revised Protocol Document.docx(0.01) | IRB<br>Protocol  | 9/7/2023            | History |  |

<u>Note</u>: Any older versions of the document may be seen by clicking "History" to the right of the document. A new tab will open with all previous versions of the document that have been attached to the application to date (see below).

## How Upload newer versions of documents on top of (stacked) the older version.

Click "update" next to the older version. The latest version of that document will present at the front. (and the older version will only be able to be accessed by hitting "history")

|                                                                           | Edit: IRB Submission - IRB                             | + × ×                                                        |                                                        |                                             |                   | - o ×                                                                                   |
|---------------------------------------------------------------------------|--------------------------------------------------------|--------------------------------------------------------------|--------------------------------------------------------|---------------------------------------------|-------------------|-----------------------------------------------------------------------------------------|
| S ©                                                                       | https://irb.metroh                                     | ealth.org/eIRB/app/portal/                                   | :martform/edit?wizardPageOID=com.webi                  | ridge.entity.Entity[OID[E4552FC57E491543A6F | B7FD8268E23FD7]]& | projec A 🏠 🗊 🗲 储 🤏 … 🖬                                                                  |
| Validate 4                                                                | 🕹 Compare 🛛 <                                          |                                                              |                                                        |                                             |                   | 4 Go to forms menu 🔒 Print 👻 😰 Help 🔶                                                   |
| ic Study                                                                  |                                                        | <ol> <li>4. • What kind of</li> <li>Multi-site or</li> </ol> | Collaborative study                                    |                                             |                   |                                                                                         |
| ormation                                                                  |                                                        | O Single-site s                                              | tudy                                                   |                                             |                   |                                                                                         |
| dy Funding<br>Irces                                                       |                                                        | Clear                                                        |                                                        |                                             |                   |                                                                                         |
|                                                                           |                                                        | 5. * Will an exter                                           | nal IRB act as the IRB of rec                          | ord for this study?                         |                   |                                                                                         |
| ау эсоре                                                                  |                                                        | 🔿 Yes 🌑 No 🧕                                                 | <u>Clear</u>                                           |                                             |                   |                                                                                         |
| al Research<br>ations                                                     |                                                        | 6 * Lessinsi                                                 |                                                        |                                             |                   |                                                                                         |
| al Site                                                                   |                                                        | l Local princip                                              | ai investigator.                                       |                                             |                   |                                                                                         |
| uments                                                                    |                                                        | Ľ                                                            |                                                        |                                             |                   |                                                                                         |
|                                                                           |                                                        | 7. * Attach the p                                            | rotocol: 🕜                                             |                                             |                   |                                                                                         |
|                                                                           |                                                        | + Add                                                        |                                                        |                                             |                   | I                                                                                       |
|                                                                           |                                                        |                                                              | Document                                               | Category Date Modi                          | fied Document Hi  | istory                                                                                  |
|                                                                           |                                                        | C Update                                                     | IRB20-00148_Generated.Snap                             | shot.html(0.01) Other                       | History           | 0                                                                                       |
|                                                                           |                                                        |                                                              |                                                        |                                             |                   |                                                                                         |
|                                                                           |                                                        | Principal Investigator                                       | Training:                                              |                                             |                   |                                                                                         |
|                                                                           |                                                        | CREC Status: Certif                                          | ied                                                    |                                             |                   |                                                                                         |
|                                                                           |                                                        | CREC Expiration E                                            | ate: 8/8/2026                                          |                                             |                   |                                                                                         |
|                                                                           |                                                        |                                                              |                                                        |                                             |                   |                                                                                         |
|                                                                           |                                                        |                                                              |                                                        |                                             |                   |                                                                                         |
|                                                                           |                                                        |                                                              |                                                        |                                             |                   | Exit Save Continue                                                                      |
| Q Type be                                                                 | ere to search                                          | H:                                                           |                                                        |                                             |                   | VIX -2.13%                                                                              |
| y ijpene                                                                  | ie to search                                           |                                                              |                                                        |                                             |                   | 100 101 1010 11 11 11 11 12 12 12 12 12 12 12 12 12                                     |
|                                                                           |                                                        |                                                              |                                                        |                                             |                   |                                                                                         |
|                                                                           | Edit: IRB Submission - IRB00                           | 0005 × +                                                     |                                                        |                                             |                   | - o ×                                                                                   |
| C G                                                                       | https://irb.metrohea                                   | lth.org/eIRB/app/portal/sma                                  | tform/edit?wizardPageOID=com.webridge.e                | ntity.Entity[OID[E4552FC57E491543A6B7FD826  | i8E23FD7]]&projec |                                                                                         |
| c Study                                                                   | compare et                                             | 4. * What kind of s                                          | Edit Attachment                                        |                                             |                   |                                                                                         |
| mation                                                                    |                                                        | <ul> <li>Single-site stud</li> </ul>                         | Dait I italiantent                                     |                                             |                   |                                                                                         |
| ly Funding<br>rces                                                        |                                                        | Clear                                                        | 1. * File to attach:                                   |                                             |                   |                                                                                         |
| iy Scope                                                                  |                                                        | 5. * Will an externa                                         | IRB20-00148_Generated.                                 | Snapshot.html(0.01) ····                    |                   |                                                                                         |
| al Research                                                               |                                                        | O Yes  No Cite                                               |                                                        | 5050110                                     |                   |                                                                                         |
| ations                                                                    |                                                        | 6. * Local principa                                          | 2. Name: (if not supplied, the file                    | name will be shown) 🕜                       |                   |                                                                                         |
| al Site<br>suments                                                        |                                                        |                                                              | File Example 4.29.24                                   |                                             |                   |                                                                                         |
|                                                                           |                                                        | 7. * Attach the pro                                          | 3. Version number:                                     |                                             |                   |                                                                                         |
|                                                                           |                                                        | + Add                                                        | 2                                                      |                                             |                   |                                                                                         |
|                                                                           |                                                        | D                                                            |                                                        |                                             |                   |                                                                                         |
|                                                                           |                                                        | 🖉 Update                                                     |                                                        |                                             |                   |                                                                                         |
|                                                                           | P                                                      | rincipal Investigator Tr                                     |                                                        |                                             |                   |                                                                                         |
|                                                                           | с                                                      | REC Status: Certified                                        |                                                        |                                             |                   |                                                                                         |
|                                                                           | с                                                      | REC Expiration Dat                                           |                                                        |                                             |                   |                                                                                         |
|                                                                           |                                                        |                                                              |                                                        |                                             |                   |                                                                                         |
|                                                                           |                                                        |                                                              |                                                        |                                             |                   |                                                                                         |
|                                                                           |                                                        |                                                              | * Required                                             |                                             | 0                 | K OK and Add Another Cancel                                                             |
| O Type her                                                                | e to search                                            | Hi 💶                                                         | 🚍 📀 📧 🦉 🀞                                              |                                             | <b></b> 82        | °F Mostly cloudy 🔨 📼 🖅 🕬 2:53 PM 🛃                                                      |
|                                                                           |                                                        |                                                              |                                                        |                                             |                   |                                                                                         |
|                                                                           |                                                        |                                                              |                                                        |                                             |                   |                                                                                         |
|                                                                           |                                                        |                                                              |                                                        |                                             |                   |                                                                                         |
| ⇒ C                                                                       | swtvdmzirb1.n                                          | netrohealth.org/EIRB                                         | test/sd/ResourceAdministration                         | /VersionedResource/MetaInfoView             | ver?bindTo=com    | n.webridge.entity.Entity[OID[9E9C 🖻 🛧 🌲                                                 |
| ource Hi                                                                  | story for Sample                                       | Revised Protoco                                              | ol Document.docx                                       |                                             |                   |                                                                                         |
|                                                                           | Sample Revised                                         | Protocol Docume                                              | nt.docx                                                |                                             |                   |                                                                                         |
| ə:                                                                        | Sample Revised<br>System Adminis                       | Protocol Docume<br>trator                                    | nt.docx                                                |                                             |                   |                                                                                         |
| e:<br>:<br>ner:                                                           | : Document                                             |                                                              |                                                        |                                             |                   |                                                                                         |
| e:<br>ner:<br>hor:<br>ntent Type                                          |                                                        |                                                              |                                                        |                                             |                   |                                                                                         |
| e:<br>ner:<br>hor:<br>itent Type<br>sion:<br>sion:                        | 0.02                                                   |                                                              |                                                        |                                             |                   |                                                                                         |
| e:<br>iner:<br>hor:<br>itent Type<br>sion:<br>cription:                   | 0.02                                                   |                                                              |                                                        |                                             |                   |                                                                                         |
| :<br>her:<br>hor:<br>tent Type<br>sion:<br>cription:<br><b>ory:</b>       | 0.02                                                   |                                                              | 2                                                      |                                             |                   | the law do at 150 a                                                                     |
| ner:<br>hor:<br>itent Type<br>sion:<br>cription:<br><b>ory:</b><br>npare  | 0.02<br>→ Date                                         | Version                                                      | Person                                                 | Action                                      | Notes             | Uploaded File                                                                           |
| n:<br>inter:<br>hor:<br>itent Type<br>sion:<br>cription:<br>ory:<br>npare | 0.02<br>→ Date<br>9/7/2023 9:58 AI                     | Version<br>M 0.02                                            | Person<br>System Administrator                         | Action<br>File Uploaded & Edited            | Notes             | Uploaded File<br>Sample Revised Protocol Document.docx                                  |
| a:<br>mar:<br>hor:<br>htent Type<br>sion:<br>scription:<br>tory:<br>mpare | 0.02<br>→ Date<br>9/7/2023 9:58 At<br>9/7/2023 9:58 At | Version           M         0.02           M         0.01    | Person<br>System Administrator<br>System Administrator | Action<br>File Uploaded & Edited<br>Created | Notes             | Uploaded File<br>Sample Revised Protocol Document.docx<br>Sample Protocol Document.docx |